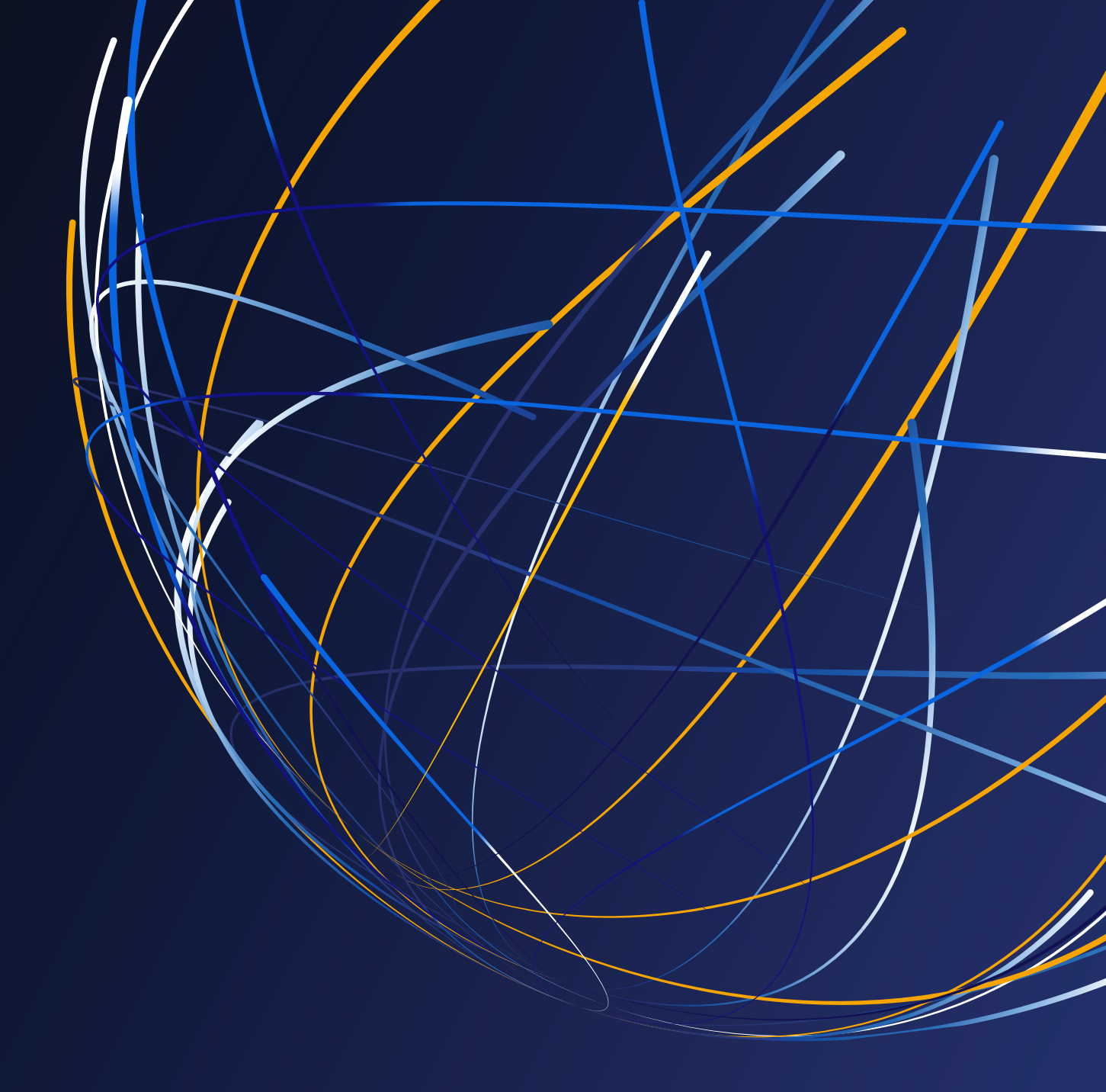

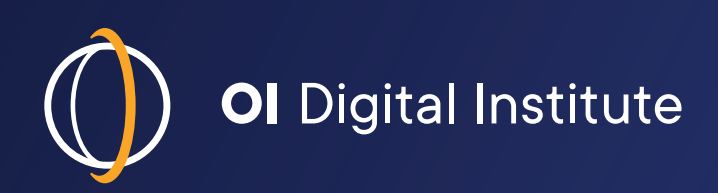

# The ELLT Portal Guide

This guide has been written to help you with registering, paying and completing your OIETC English Language Level Test.

## There are 10 sections in this guide:

- Registration
- Activation
- Getting a licence (in order to pay)
- <sup>1</sup> The payment platform
- <sup>1</sup> Starting your test (reading & listening)
- Scheduling your speaking test
- <sup>1</sup> The writing assessment
- The speaking test
- Results
- Contact information

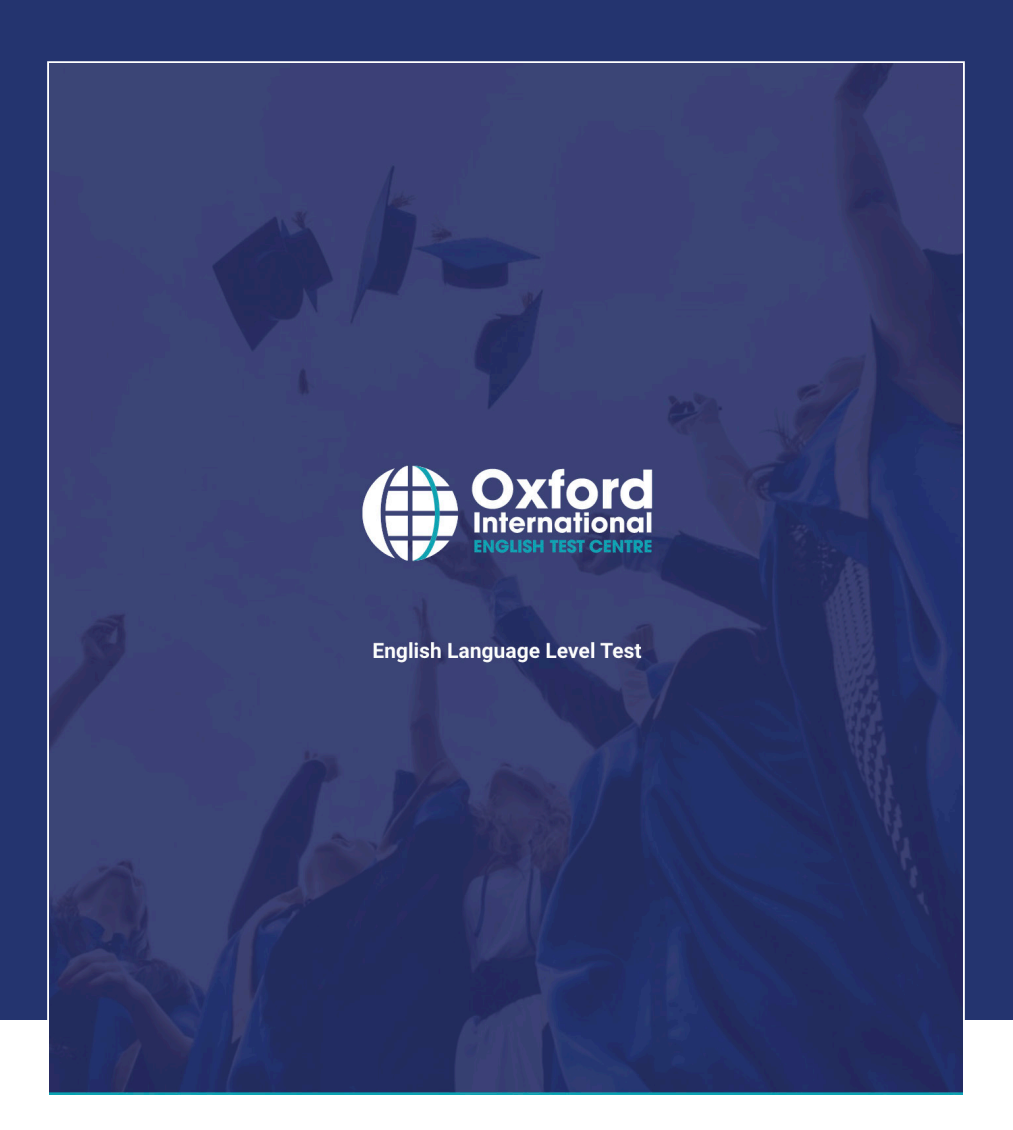

If you do have any questions regarding any part of your test, please contact us at **info@oietc.com** 

## 1. Registration

Complete the form to register an account on the ELLT Portal.

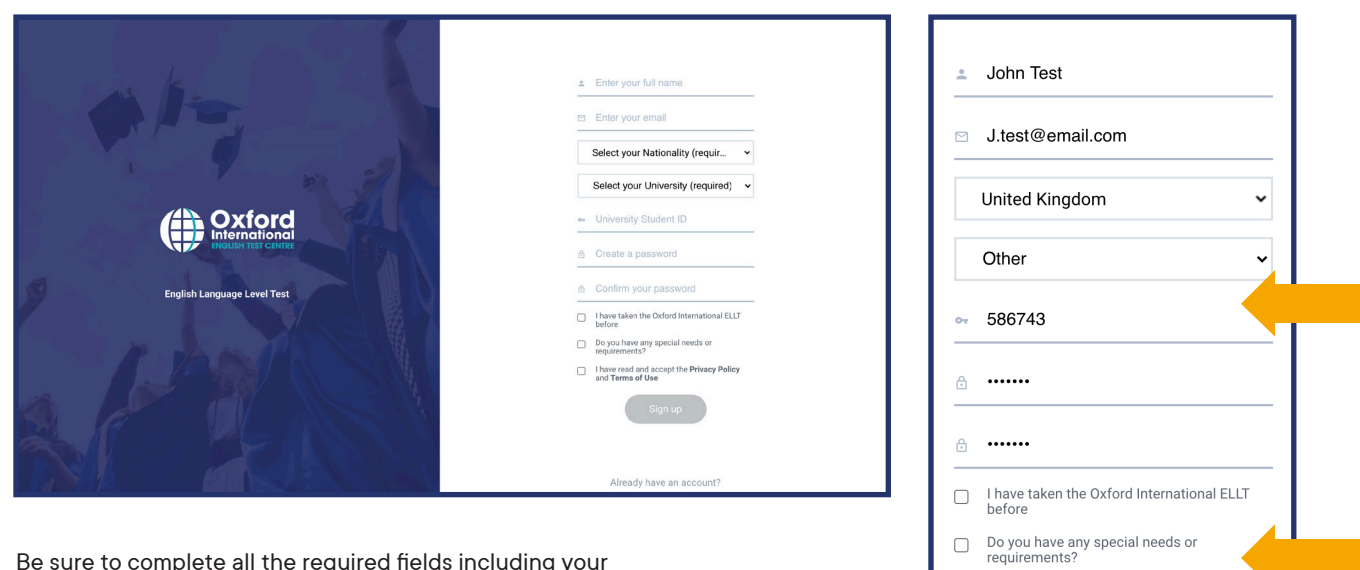

Be sure to complete all the required fields including your university ID. **Note: If you don't have a university ID you will still be able to register.** 

Once you have completed the form agree to the terms and conditions and 'sign up.'

2. Activation

You will receive an email asking you to activate your account.

If you do not receive the email from *info@oietc.com*, please check your SPAM or JUNK folders for this email.

Once you've received the email, click on 'Activate your account' – This will automatically direct you back to your ELLT portal home page.

✓ I have read and accept the Privacy Policy and Terms of Use

Sign up

Note: if this does not work copy and paste the URL back into your internet browser.

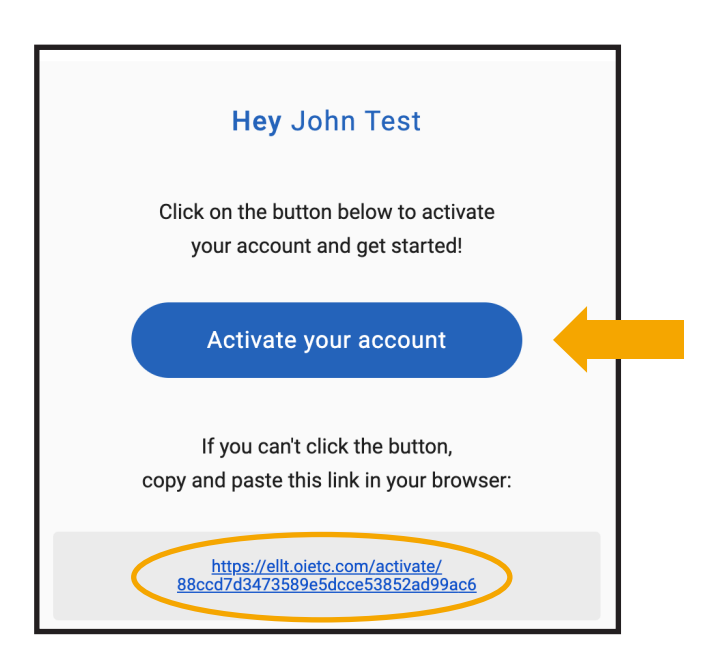

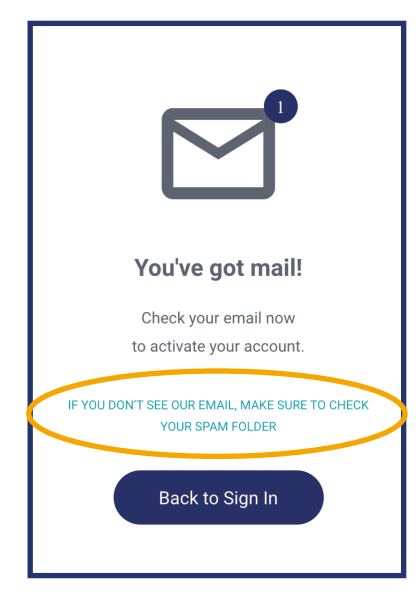

## 3. Getting a licence

From your ELLT Portal home page you will need to 'Get a licence' in order to make payment for your test before you can begin. This is simply how to pay for your test – the four components will remain locked until you have paid.

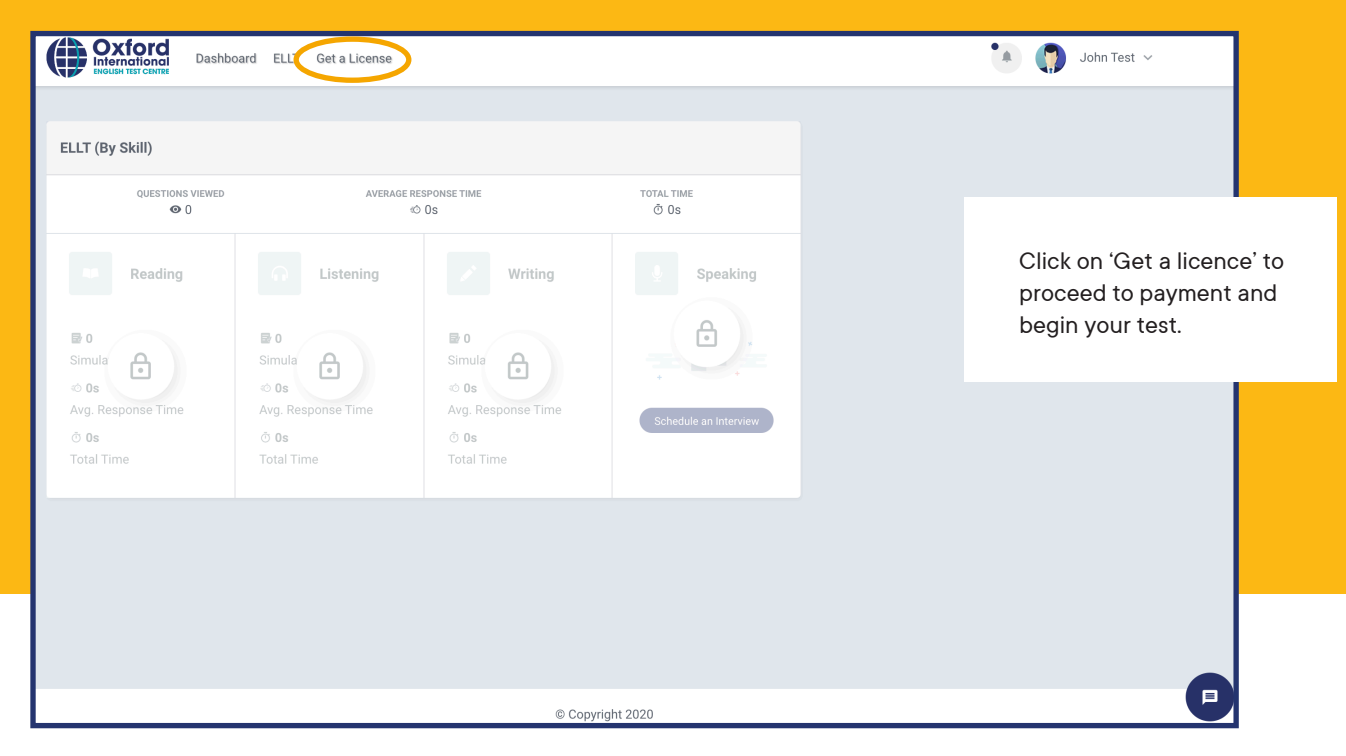

# 4. Payment platform

| Email                       |           |
|-----------------------------|-----------|
| J.test@email.com            |           |
| University                  |           |
| Other                       |           |
| Subtotal                    | £80.0     |
| Promocode                   | Promocode |
| Add discount code           |           |
| Payment gateway charge (3%) | £2.4      |
| Total due                   | £82.4     |
|                             |           |
| Proceed to paym             | ient      |

Your personal information will be automatically completed. Make sure you add a promocode if you have one – once complete 'proceed to payment'

| Contact information    |                    |          |
|------------------------|--------------------|----------|
| Email J.test@email.com |                    |          |
| Payment method         |                    |          |
| Card                   | <b>さ</b><br>Alipay |          |
| Card information       |                    | SECURE   |
| 1234 1234 1234 1234    |                    | VISA 🚺 🔣 |
| MM / YY                | CVC                | 6        |
| Name on card           |                    |          |
| Country or region      |                    |          |
| United Kingdom         |                    |          |
| Postal code            |                    | •        |
| Pay £                  | 82.40              |          |
|                        |                    |          |

Select your payment method and enter your banking details. Make sure you complete the 'Country or region' information. Press 'pay'.

# 5. Starting your test

Once you have successfully completed your payment you will automatically return to the ELLT Portal homepage.

You will now be able to start your test. You must complete the reading and listening parts of the exam before you can schedule your speaking exam and complete the writing assessment. You may choose which (reading or listening) you complete first. You will need to allow approximately 40 minutes for the reading test and 20 minutes for the Listening test.

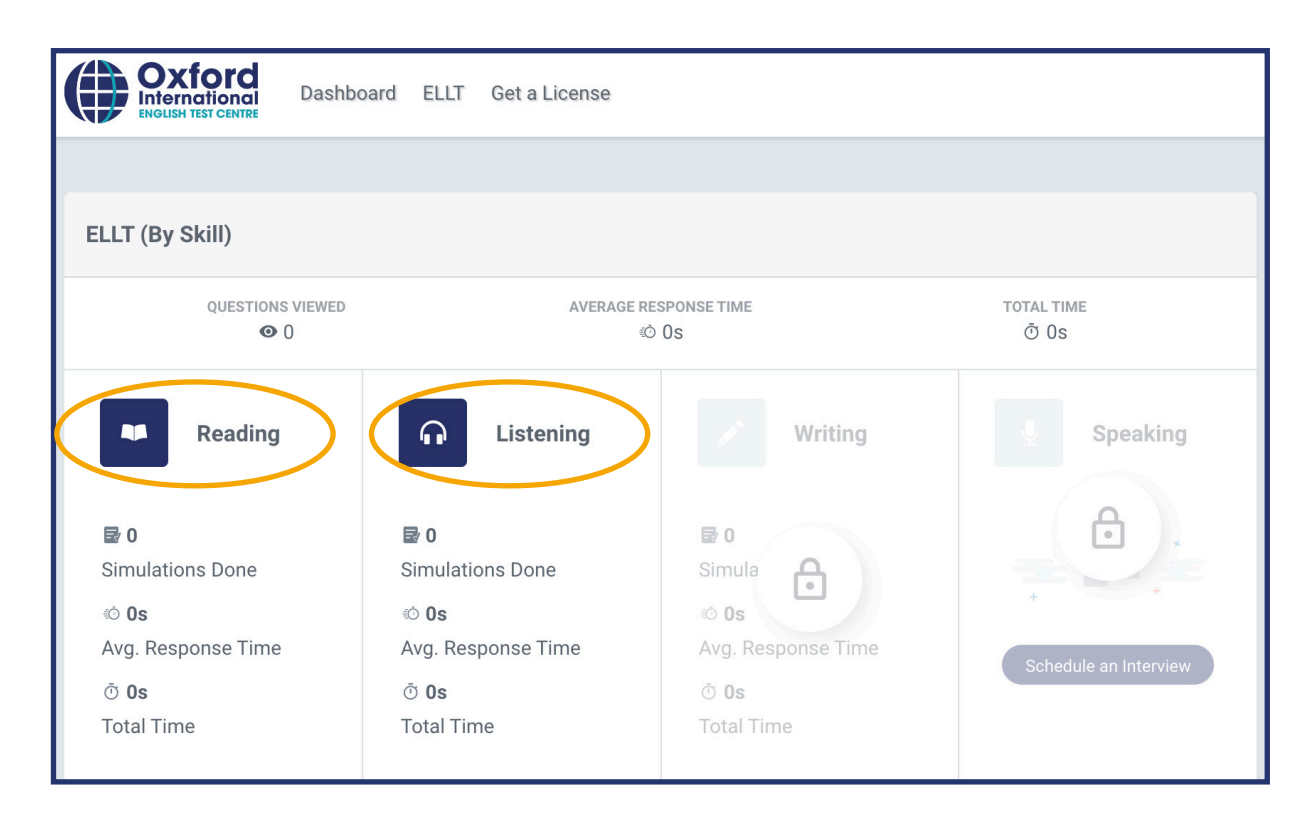

Follow the onscreen instructions to complete the ID check and guide you through the exam.

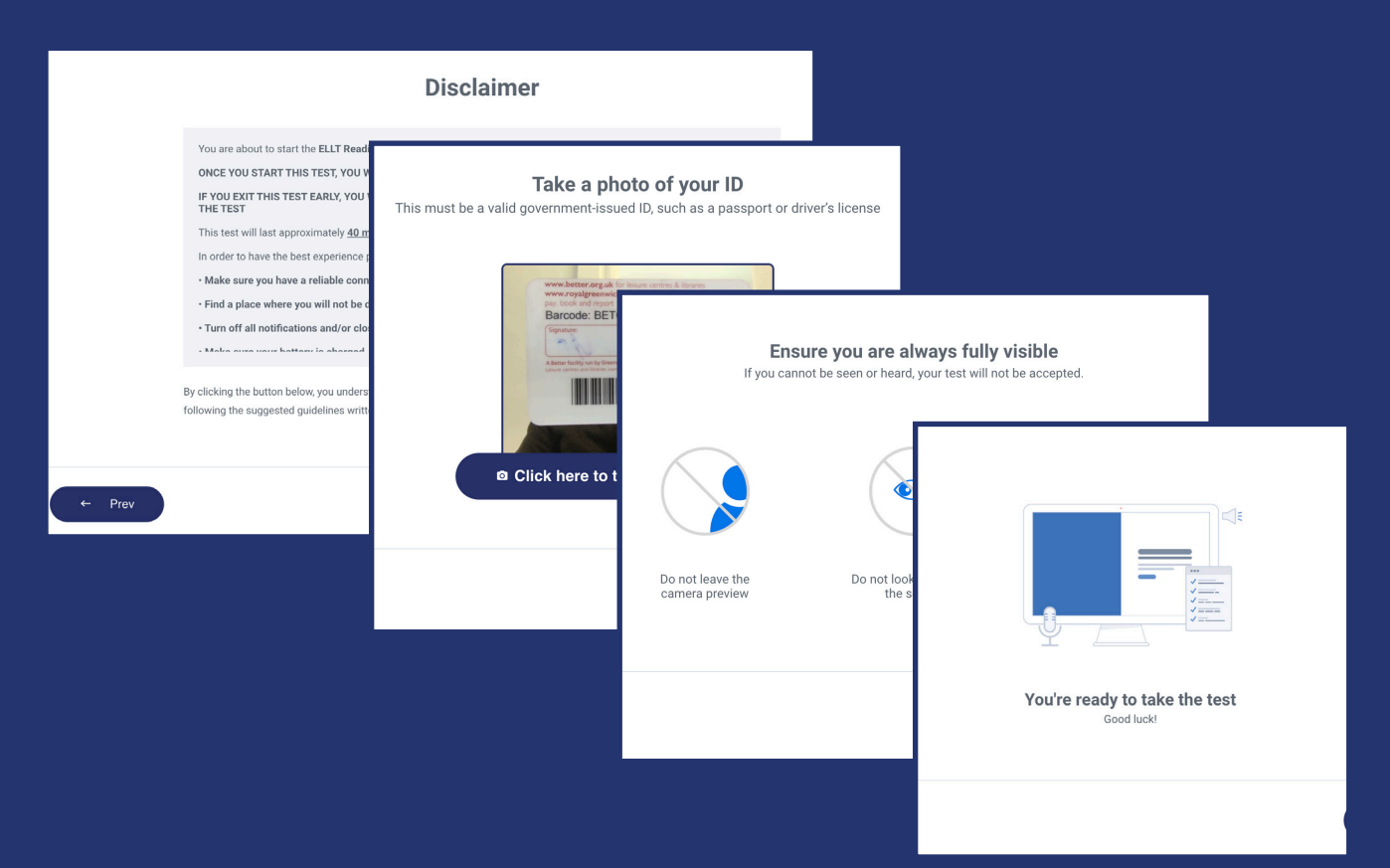

# 6. Scheduling your speaking test

Once you have completed both the reading and listening components you will be able to schedule your speaking test.

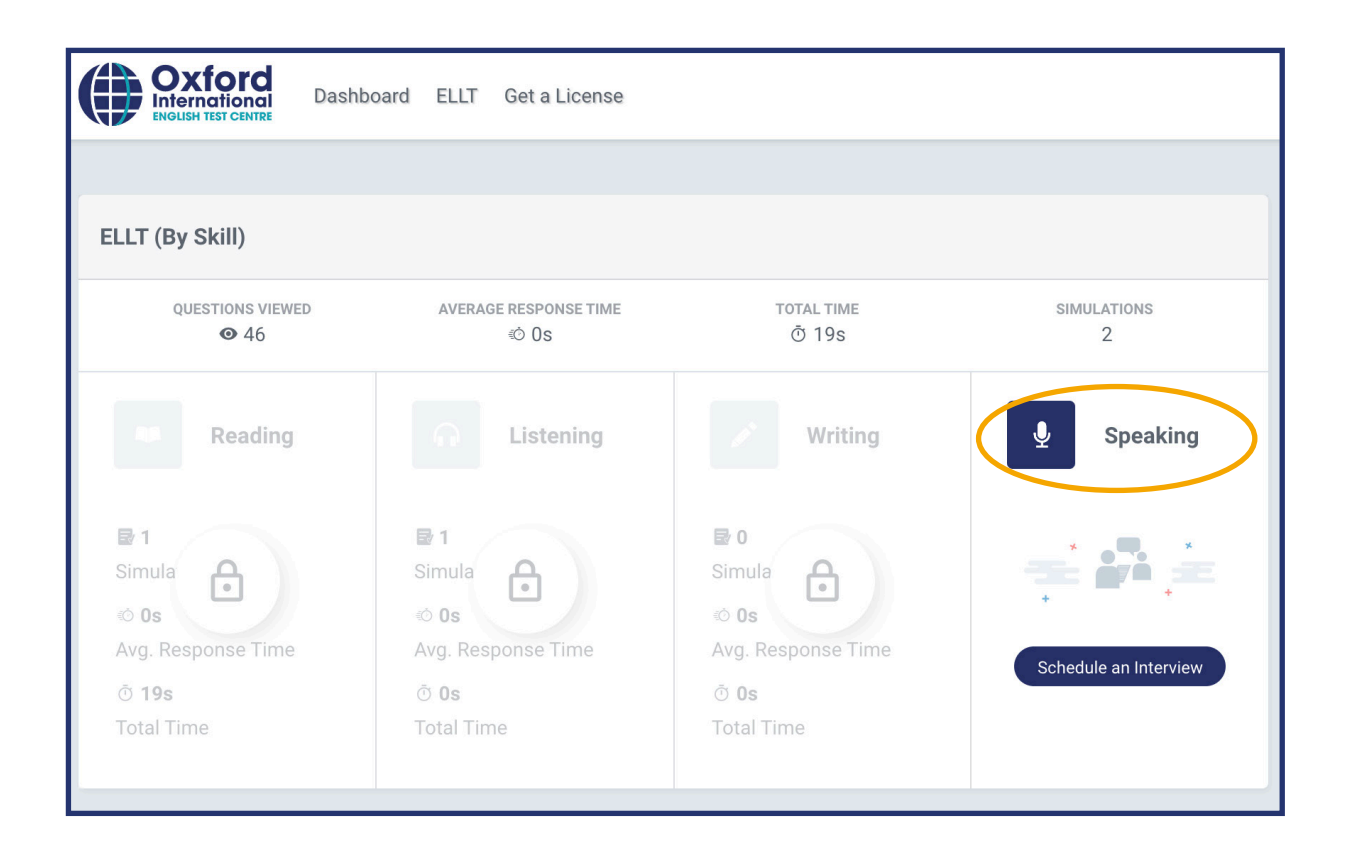

First select your time zone, then you can choose which day and time you would like to schedule your speaking test for. Note: speaking tests will be available from the next day onwards and can be booked up to a week in advance (depending on examiner availability).

|    |           | Ja   | inuary 20 | )21   |        |    | Schedule yo<br>Select a date<br>Speaking Te | ur ELLT Speakir<br>and time from | <b>ig Test</b><br>the calendar ar | d options on this scree | n to schedule |
|----|-----------|------|-----------|-------|--------|----|---------------------------------------------|----------------------------------|-----------------------------------|-------------------------|---------------|
|    | MO        |      |           |       |        | SA | Select your t                               | imezone                          |                                   |                         |               |
| 27 | 28        | 29   | 30        | 31    | 1      | 2  |                                             | +00:00)                          | )                                 | ~                       |               |
| 3  | 4         | 5    | 6         | 7     | 8      | 9  |                                             |                                  |                                   |                         |               |
| 10 | 11        | 12   | 13        | 14    | 15     | 16 | 04:00                                       | AM O                             | 04:30 AM                          | 06:00 AM                | 06:           |
| 17 | 18        | 19   | 20        | 21    | 22     | 23 |                                             |                                  |                                   |                         |               |
| 24 | 25        | 26   | 27        | 28    | 29     | 30 | 07:00                                       | AM O                             | 07:30 AM                          | O 08:00 AM              | 0 08          |
| 31 | 1         | 2    | 3         | 4     | 5      | 6  | 09:00                                       | AM O                             | 09:30 AM                          | O 10:00 AM              | 0 10          |
|    |           |      |           |       |        |    | 0 11:00                                     | AM                               | 11:30 AM                          | O 12:00 PM              | 0 12:         |
|    | Not avail | able | Availa    | ble 🔍 | Select | ed | 01:00                                       | РМ                               | 01:30 PM                          | 02:00 PM                | 0 02:         |

Once you have confirmed your booking you will receive an email notification. If you do not receive the email, please check your SPAM or JUNK folders for this email.

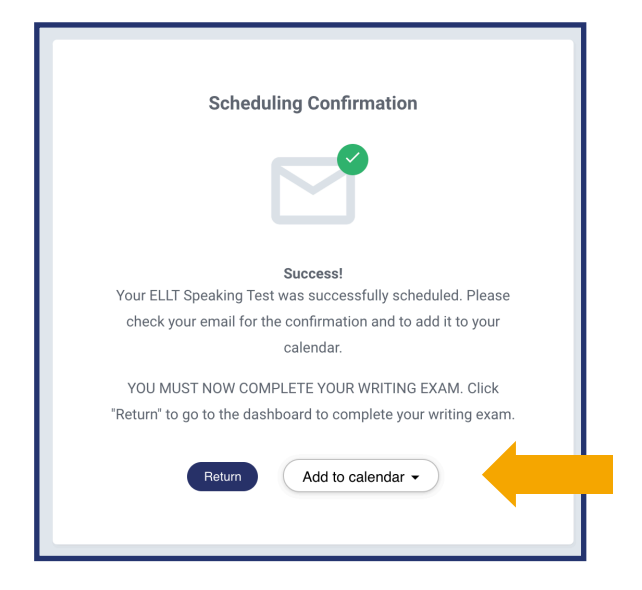

Make sure you add your speaking exam to your calendar, so you don't forget!

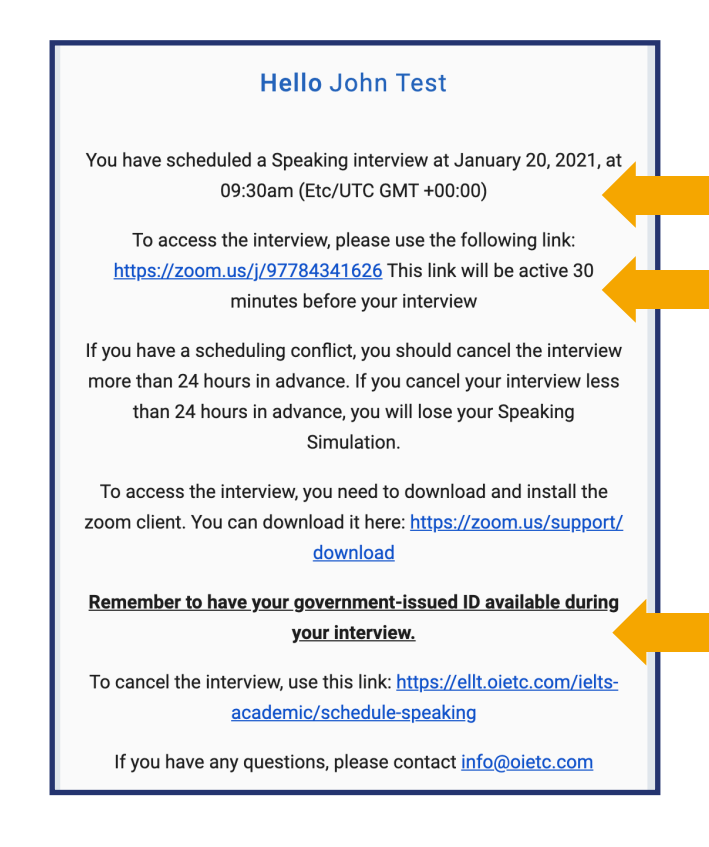

The email will confirm the time and date of your exam (based on the time zone you selected). It also contains the Zoom link ready for when you need to connect. Make sure you have your ID ready for your speaking exam. **You will receive reminder emails 12 hours and 1 hour before your exam.** 

#### 7. Writing assessment

Once you have booked your speaking exam you **must** return to the ELLT portal homepage to complete the writing assessment. Please allow 1 hour to complete the writing task.

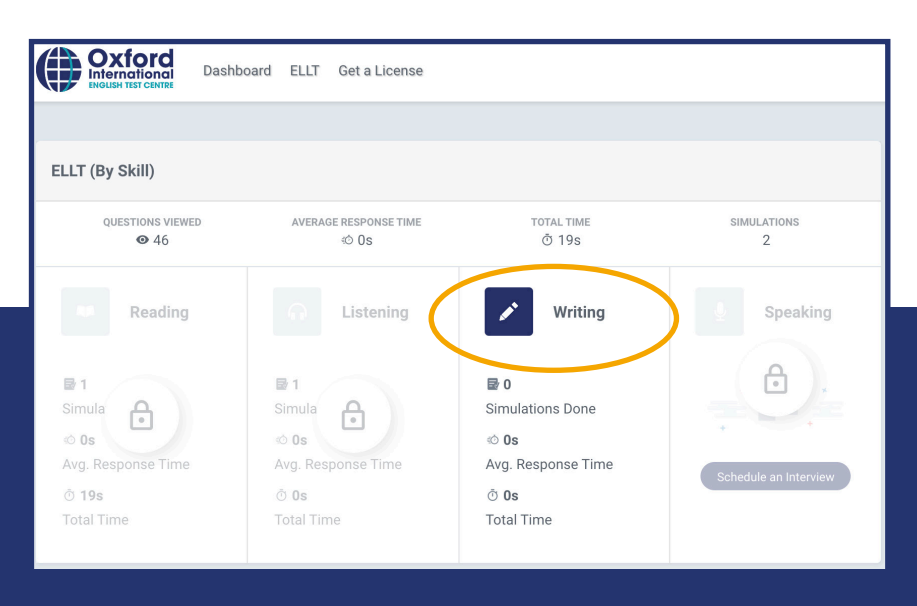

Follow the onscreen instructions to complete the ID check and guide you through the writing assessment. **This must be completed before you take your speaking test.** 

## 8. Speaking test

At the time of your speaking test, click on the Zoom link in your confirmation email (shown above) and follow the instructions. You can either open the Zoom link in an internet browser or on the Zoom desktop app (download required). Your examiner will meet you in the call and talk you through the different steps of the exam. Please allow up to 20 minutes for the speaking test.

#### 9. Results

Once you have completed your speaking test your examiner will collate your results and upload their final comments and levels. Once these have been verified you will receive an email to log back into the portal to download your report and certificate. On your certificate you will have been awarded an overall level as well as a breakdown of the four components, all given as CEFR levels. The report contains comments from your examiner for each component and an overall comment. Please note this final verification can take up to 48 hours to complete. If you do have any questions regarding your results please contact **academics@oietc.com** 

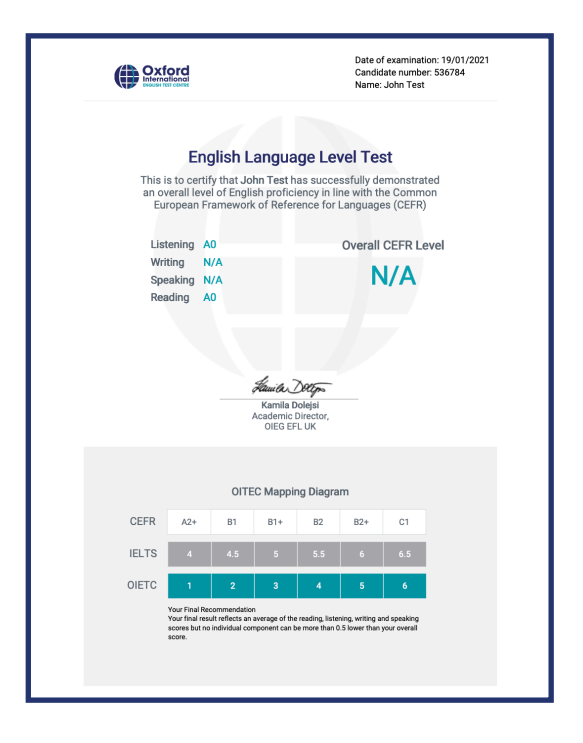

| Feedback           | × |
|--------------------|---|
| Comment            | • |
| Your question here |   |
| SEND >             |   |

#### 10. Contact us

If you are having trouble with any part of the test, please contact us at **info@oietc.com** or please use the chat function on the portal and someone will assist you.

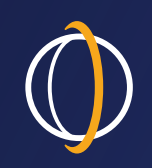

## OI Digital Institute

# Connect with us

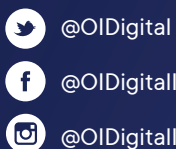

f @OIDigitalInstitute

@OIDigitalInstitute

oidigitalinstitute.com